## 凌展教务系统上传个人教案流程

- 1、以教师身份登录凌展教务系统(与上成绩步骤相同)。
- 2、登录后,单击页面左侧导航栏里的【排课管理】,再单击下拉列表中的【填写教案】按钮,打开 填写教案的页面。

|    |                           |                                                                                            | *                     |             |               |
|----|---------------------------|--------------------------------------------------------------------------------------------|-----------------------|-------------|---------------|
|    | 2                         | 系统管理                                                                                       | +                     |             |               |
|    | 2                         | 课表查询                                                                                       | +                     |             |               |
|    | 2                         | 非课管理                                                                                       |                       |             |               |
|    |                           | <ul> <li>■ 教案查询</li> <li>● 授果计划</li> <li>■ 填写教案</li> <li>■ 執字日志</li> <li>■ 调课申请</li> </ul> |                       | 洗择研细、       | <i>课程</i>     |
| 3、 | 选择班级,及是否是课改课程             | ∃<br>±∘                                                                                    |                       |             |               |
|    | 学年学期: 2014-2015第1学期[当前学期] | ▼ 课程: 计算机应用基础[化;                                                                           | 机1431][编号gg051001][必修 | 课程类         | 型:普通课         |
|    | 周次 文 章节 文 课题 文            | 课时 🔽 上课地点 💌 勃                                                                              | (学目标 💟 重点 💟           | 雅点 <b>▼</b> | 选择是否是课<br>改课程 |

4、同步授课计划:单击"填写教案"页面下方的【同步课表】按钮,可以把所有授课内容都罗列出来,并且与授课计划内容相同,老师只需要把每次课程的教案以附件的形式上传即可。

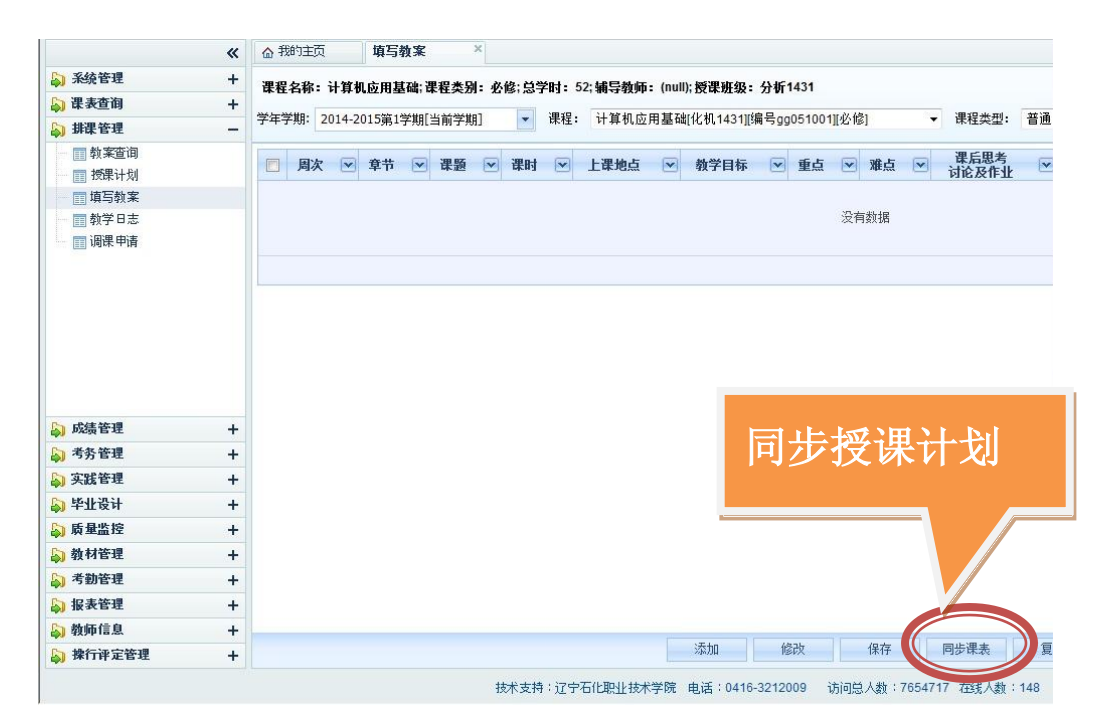

5、上传教案:选择一条记录,单击下方的【修改】按钮,打开一个教案记录上传教案。

|    | 周次 💌 | 章节 💌 | 课题                                   | 课时 💌 | 上课地点 💌 | 教学目标 | <b>≥</b> ₫ | 点 ( | ▼滩点 |
|----|------|------|--------------------------------------|------|--------|------|------------|-----|-----|
| V  | 4    | 1    | 第1章 计算机基础知识                          | 2    | 2-306  |      |            |     |     |
| 17 | 6    | 2    | 第2章 2.1 以任务为导向的应用界面 2.2 创建并编辑文档 2.3身 | 2    | 2-306  |      |            |     |     |
|    | 7    | 3    | 2.4 长文档的管理                           | 2    | 2-306  |      |            |     |     |
|    | 8    | 4    | 2.5 文档的修订与共享                         | 2    | 2-306  |      |            |     |     |
|    | 9    | 5    | 2.6 使用邮件合并技术批量处理文档                   | 2    | 2-306  |      |            |     |     |
|    | 10   | 6    | 习题课                                  | 2    | 2-306  |      |            |     |     |
|    | 12   | 7    | 期中测试                                 | 2    | 2-306  |      |            |     |     |
|    | 13   | 8    | 第3章 3.1 Exce制表基础 3.2 工作簿与多工作表操作      | 2    | 2-306  |      |            |     |     |
|    | 14   | 9    | 3.3 Exce公式和函数                        | 2    | 2-306  |      |            |     |     |
|    | 15   | 10   | 3.4 在Excel中创建图表 3.5 Exce数据分析与处理      | 2    | 2-306  |      |            |     |     |
|    | 16   | 11   | 3.6 Exce与其他程序的协同与共享                  | 2    | 2-306  |      |            |     |     |
|    | 17   | 12   | 习题课                                  | 2    | 2-306  |      |            |     |     |
|    | 18   | 13   | 期末测试                                 | 2    | 2-306  |      |            |     |     |
|    | 17   | 12   | 期末测试                                 | 2    | 2-306  |      |            |     |     |

修改保存

同步课表

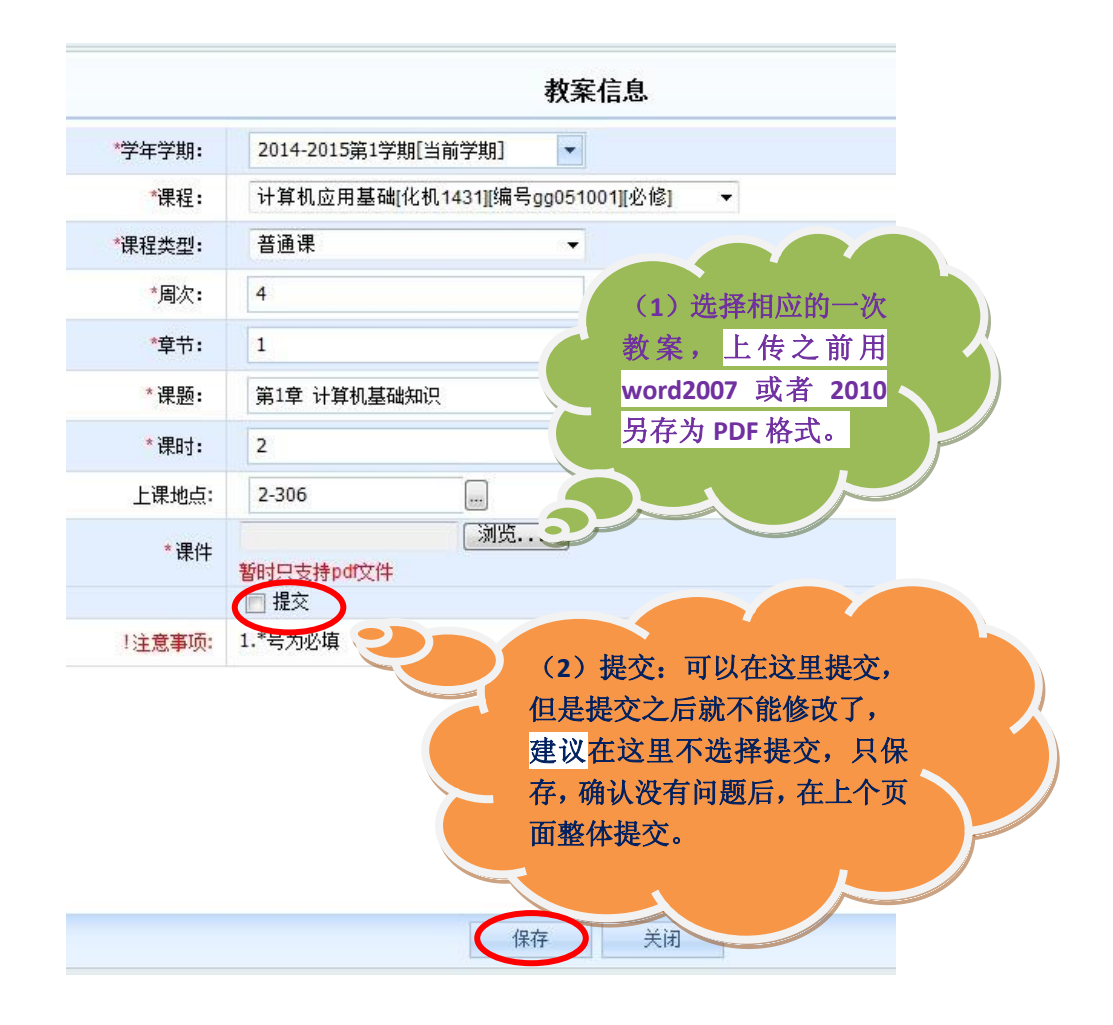

添加